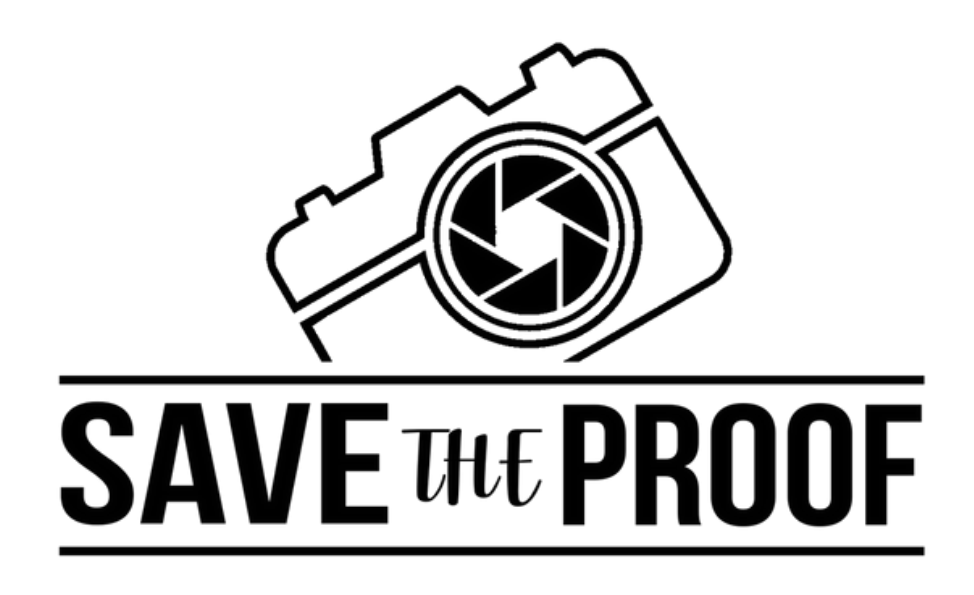

# MANUAL WHATSAPP A PDF EN 3 PASOS

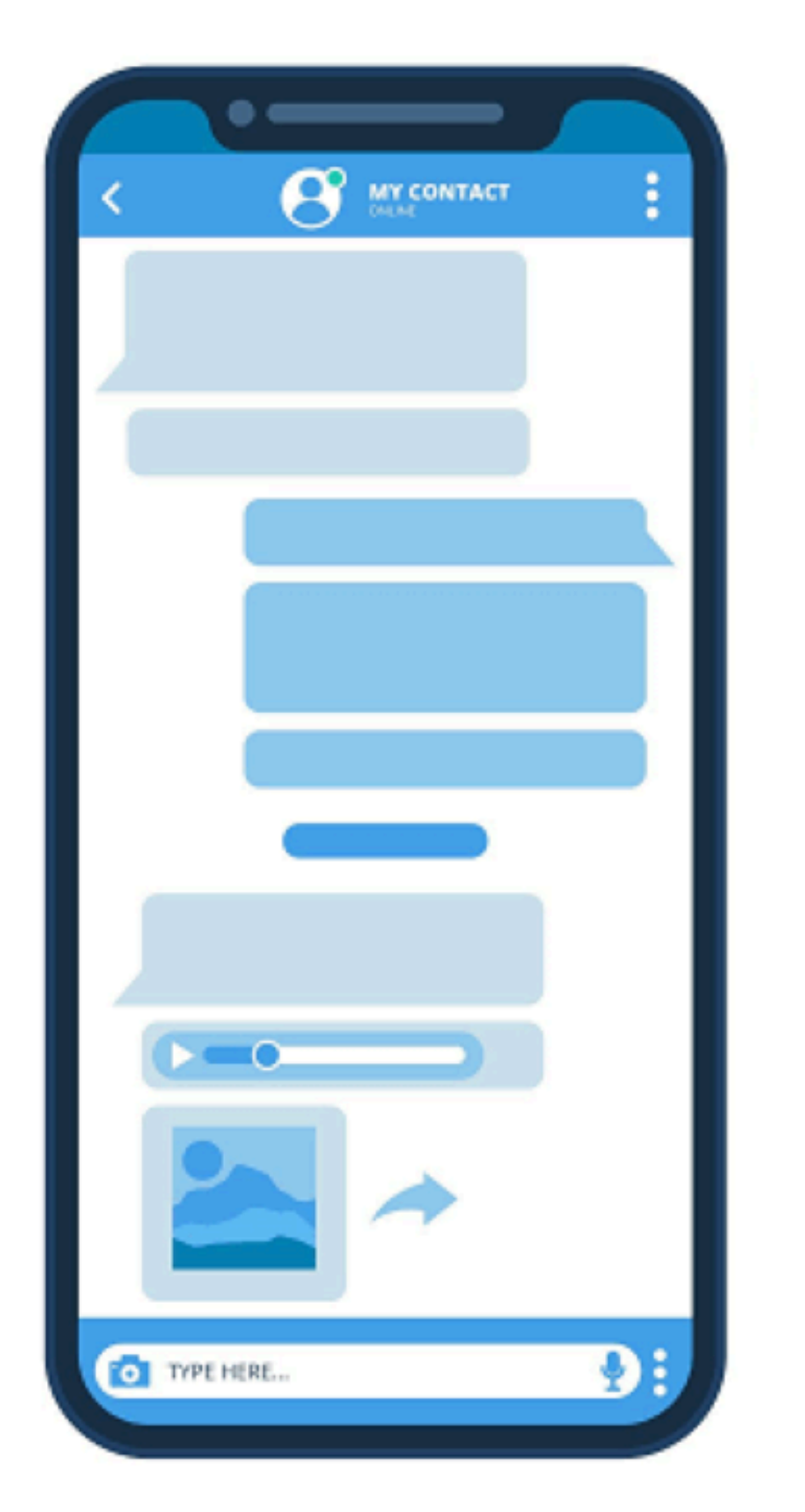

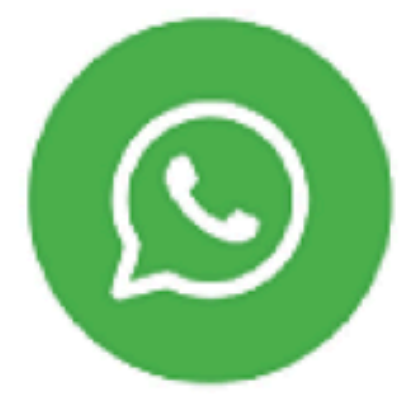

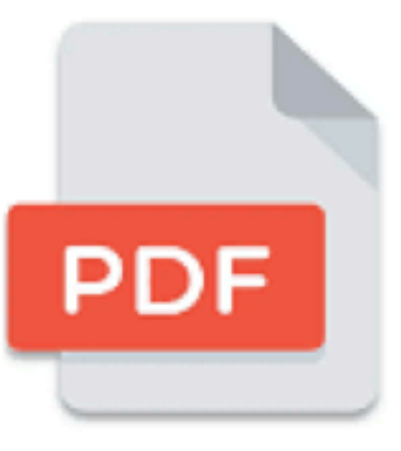

### www.SaveTheProof.com

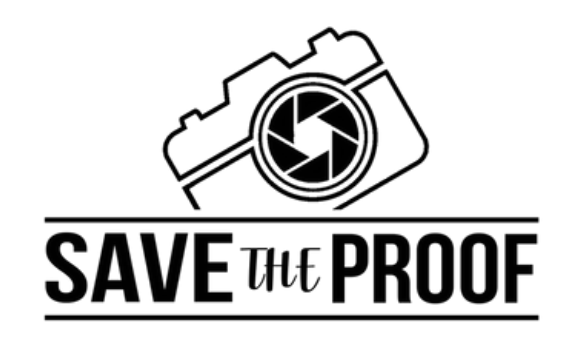

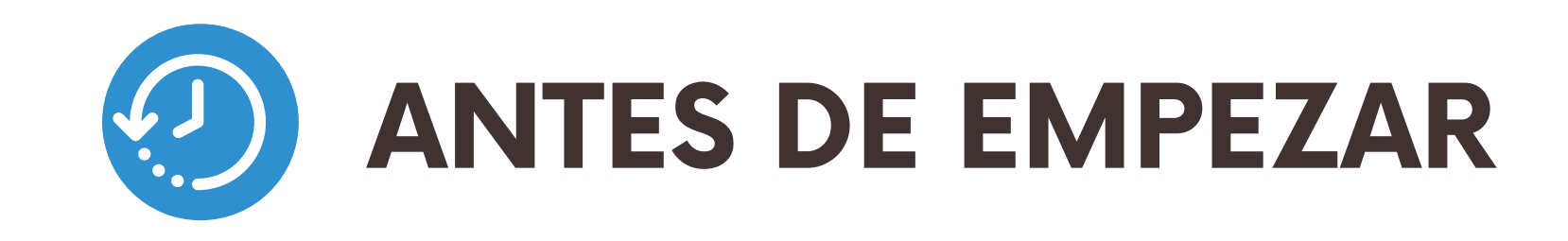

- Inicia sesión en tu cuenta de SaveTheProof.com, o crea una si todavía no tienes.
- Accede a la opción "WhatsApp a PDF" en el menú de la izquierda de la pantalla.
- Desde el móvil que vayas a usar para exportar el chat, guarda en la agenda el número WhatsApp de "SaveTheProof": +34 613 44 66 29.
- Haz click en el botón "Generar código para iniciar exportación".

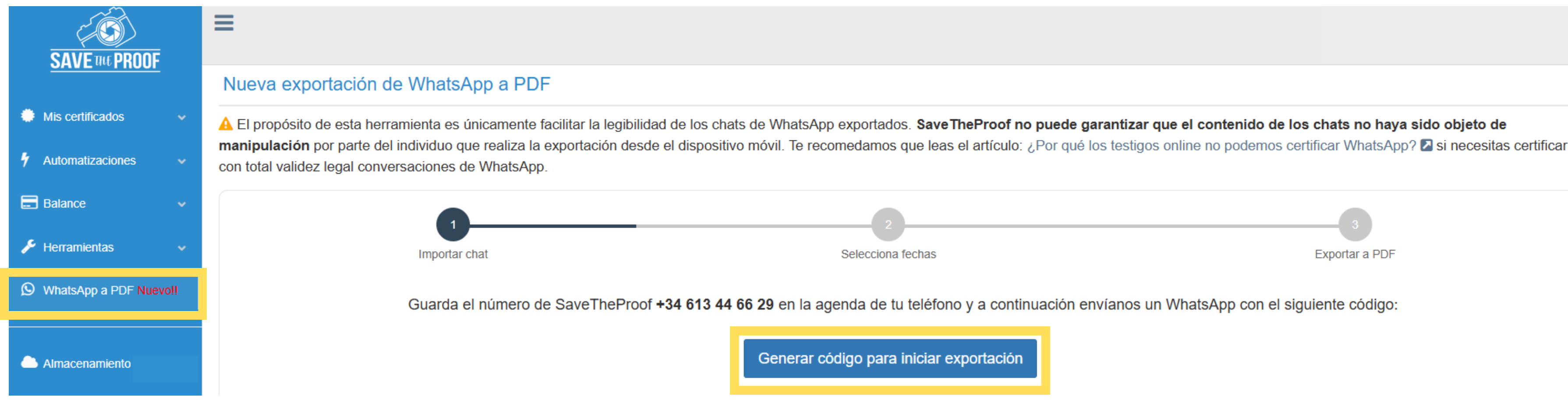

# ΜΔΝΙΔΙ **DE WHATSAPP A PDF EN 3 PASOS**

Exportar a PDF

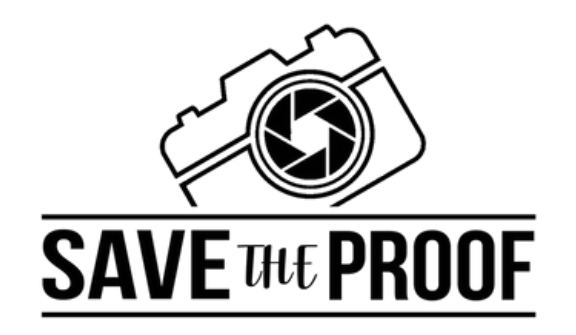

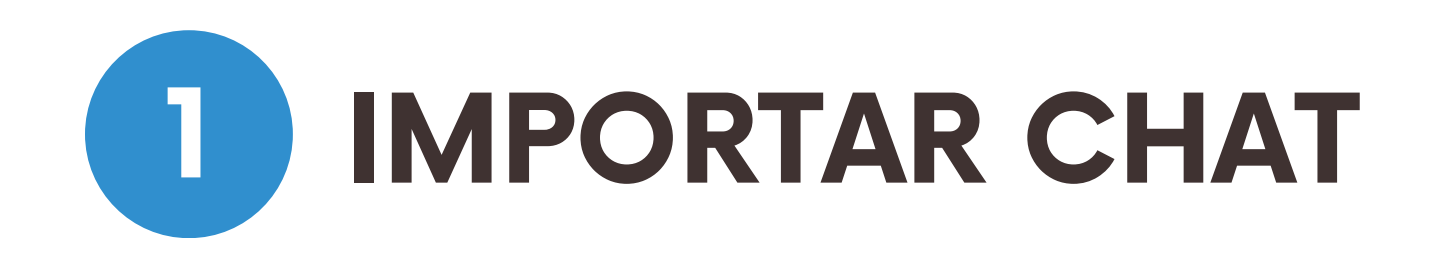

### Envíanos desde WhatsApp un mensaje con el código que aparecerá en la pantalla:

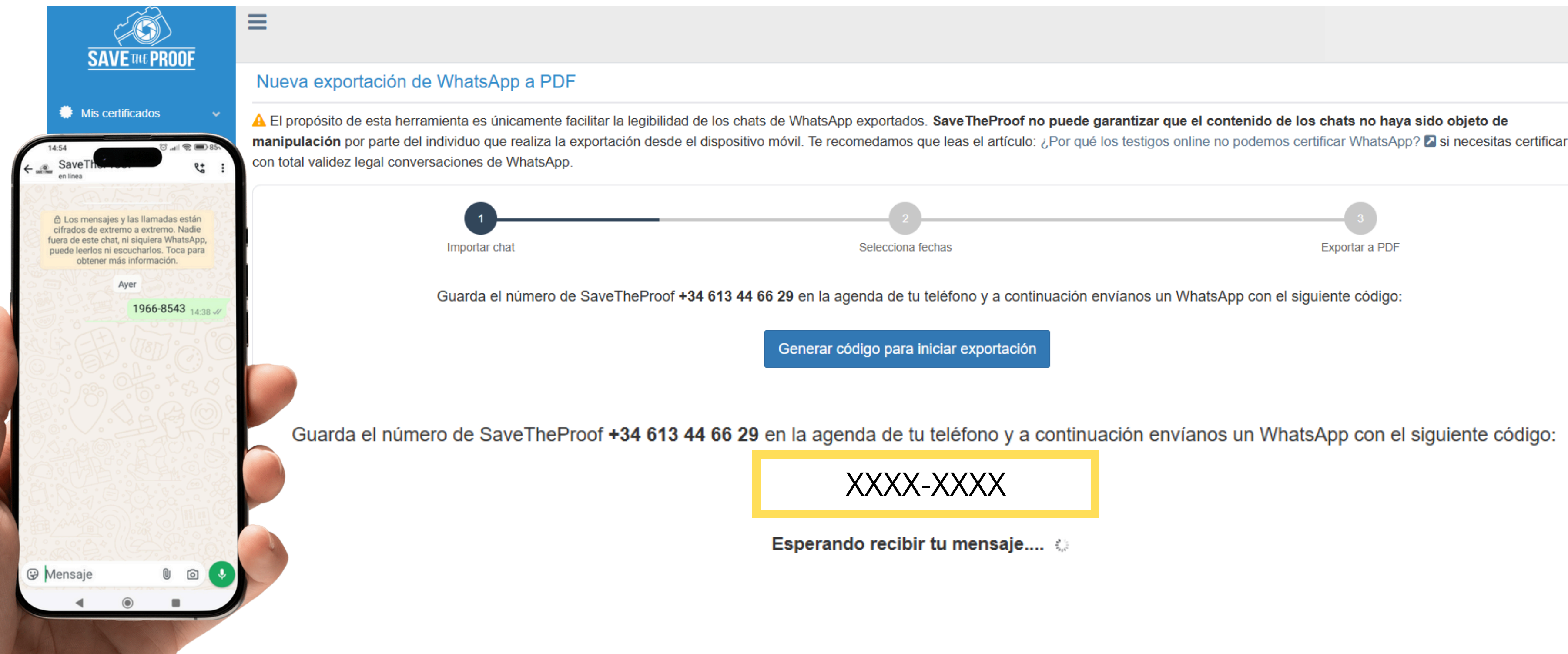

### MANUAL **DE WHATSAPP A PDF** EN 3 PASOS

|                                                              | 3<br>Exportar a PDF |  |  |  |  |  |  |  |
|--------------------------------------------------------------|---------------------|--|--|--|--|--|--|--|
| a continuación envíanos un WhatsApp con el siguiente código: |                     |  |  |  |  |  |  |  |
| ortación                                                     |                     |  |  |  |  |  |  |  |

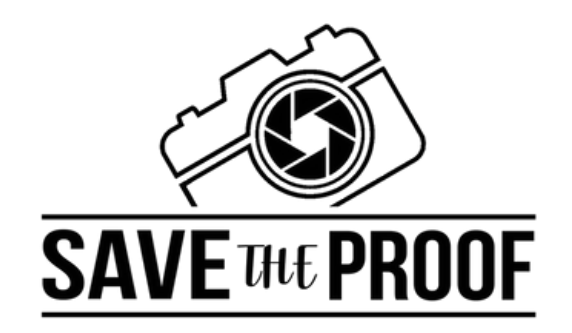

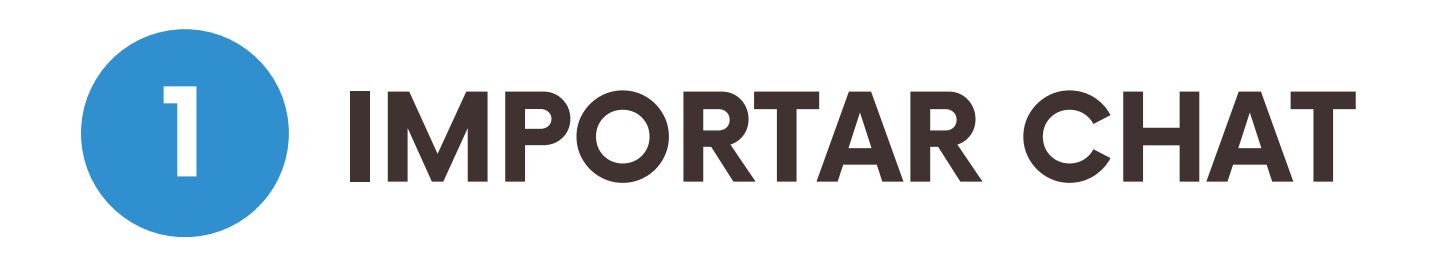

### Una vez validado el código, ya podrás seguir los pasos indicados en la pantalla:

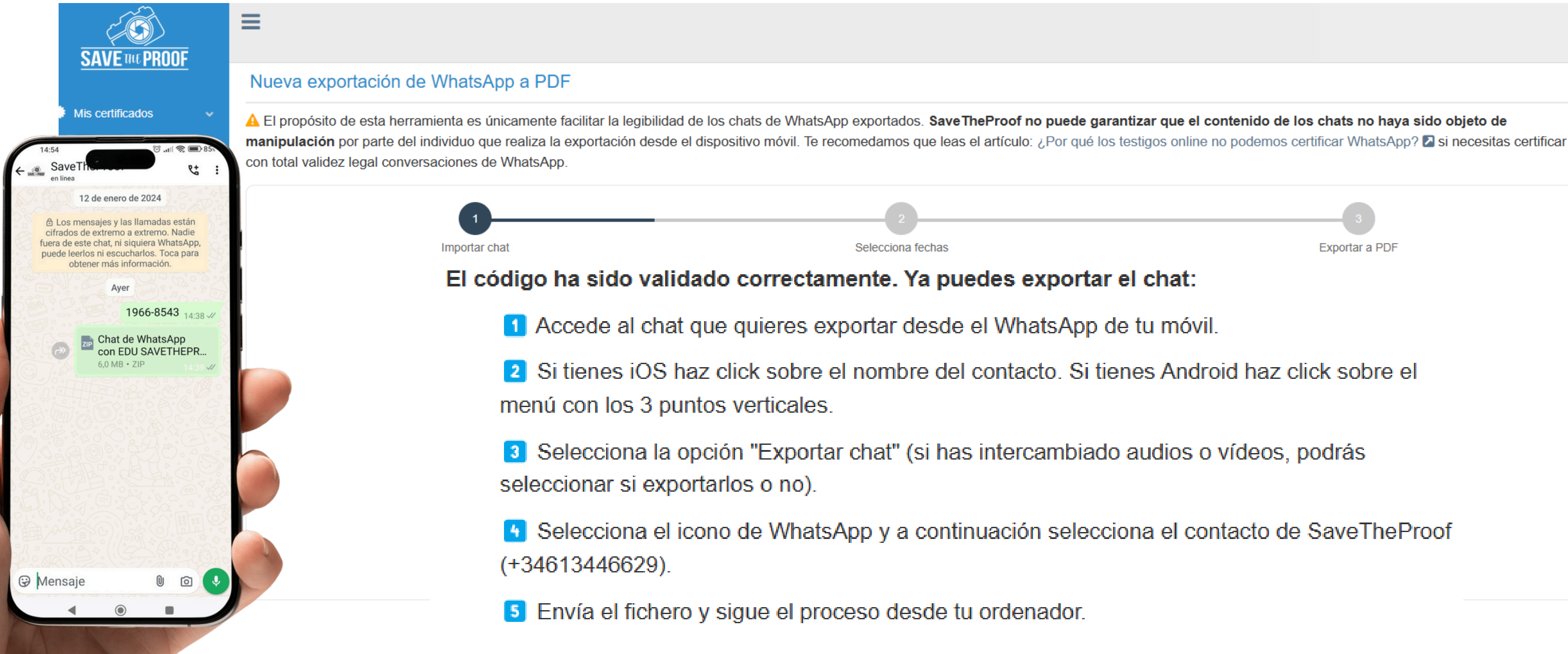

Esperando recibir la exportación del chat. Esto puede tomar unos minutos...

### MANUAL **DE WHATSAPP A PDF EN 3 PASOS**

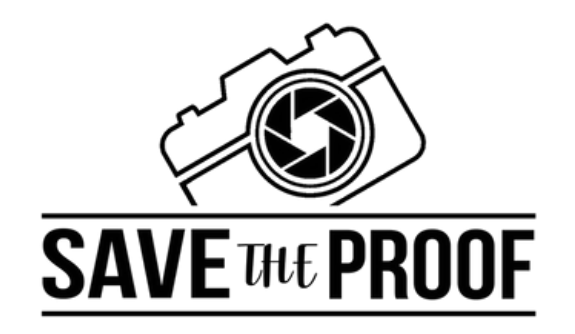

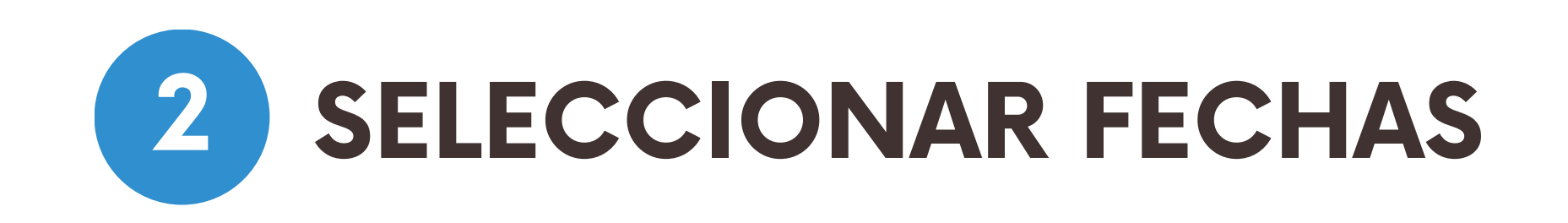

Una vez que nuestro sistema haya procesado el chat, podrás seleccionar el rango de fechas de los mensajes que deseas exportar y tu nombre de usuario en WhatsApp mediante el desplegable "¿Quién eres?".

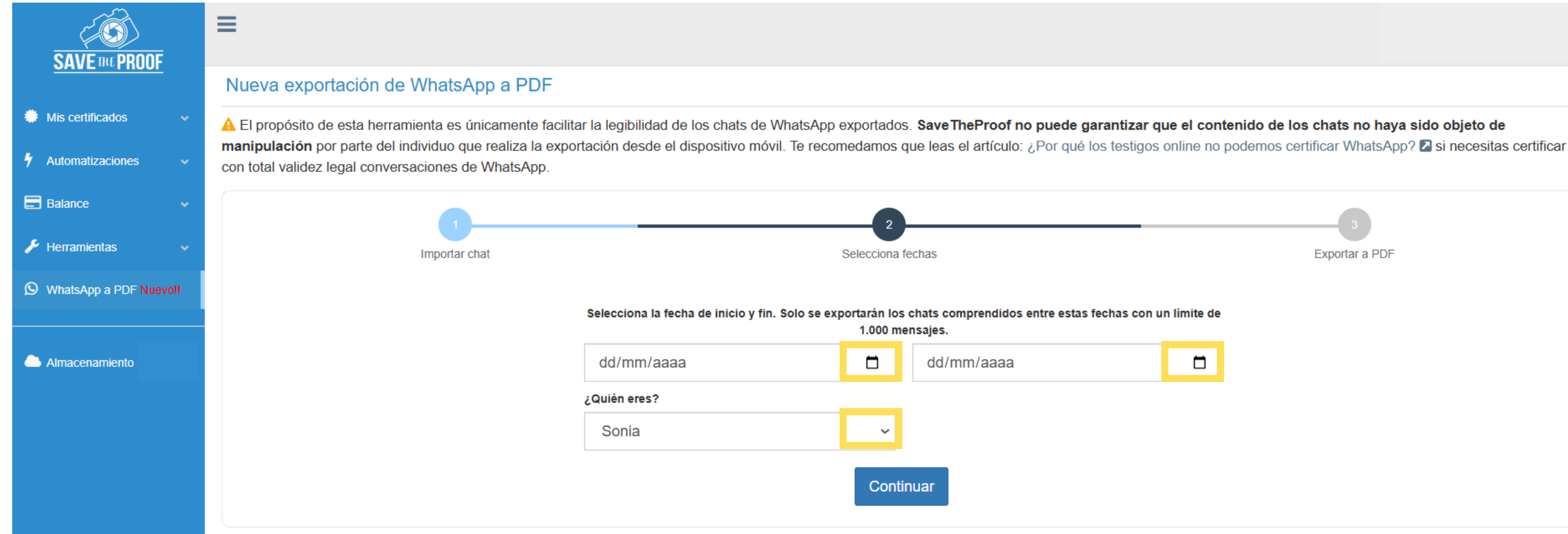

# MANUAL **DE WHATSAPP A PDF EN 3 PASOS**

Exportar a PDF 

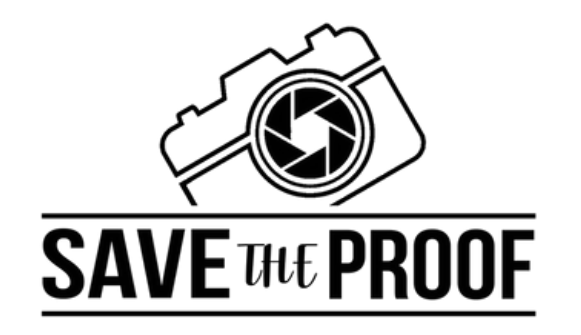

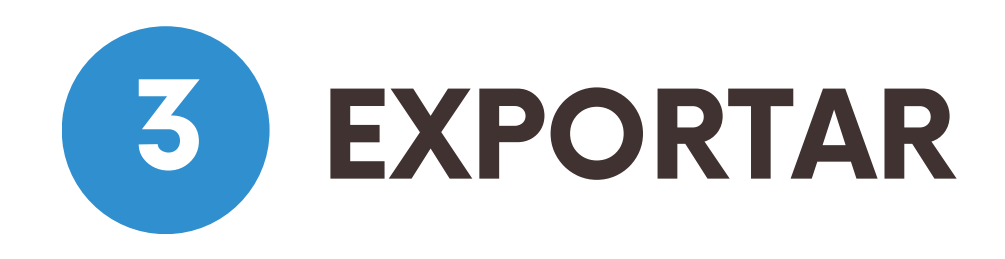

### Para finalizar haz click en el botón "Exportar WhatsApp a PDF" y espera a que se genere el PDF correspondiente.

|                        | ≡                                                                                                    |                                  |        |                        |                |       |  |  |  |  |
|------------------------|----------------------------------------------------------------------------------------------------|----------------------------------|--------|------------------------|----------------|-------|--|--|--|--|
|                        | Nueva exportació                                                                                                    | /a exportación de WhatsApp a PDF |        |                        |                |       |  |  |  |  |
| Mis certificados 🛛 👻   | A El propósito de esta herramienta es únicamente facilitar la legibilidad de los chats de WhatsApp exportados. Save TheProof no puede garantizar que el contenido de los chats no haya sido objeto de                                                                       |                                  |        |                        |                |       |  |  |  |  |
| Automatizaciones ~     | manipulación por parte del individuo que realiza la exportación desde el dispositivo móvil. Te recomedamos que leas el artículo: ¿Por qué los testigos online no podemos certificar WhatsApp? I si necesitas certificar con total validez legal conversaciones de WhatsApp. |                                  |        |                        |                |       |  |  |  |  |
| Balance 🗸              |                                                                                                    |                                  |        |                        |                |       |  |  |  |  |
| Herramientas 🗸 🗸       |                                                                                                    | Importar chat                    |        | 2<br>Selecciona fechas | Exportar a PDF |       |  |  |  |  |
| WhatsApp a PDF Nuevoll | Exportar WhatsApp a PDF (0,00€)                                                                                                    |                                  |        |                        |                |       |  |  |  |  |
| Almacenamiento         | Mis WhatsApps                                                                                                    |                                  |        |                        |                |       |  |  |  |  |
|                        | ID IA                                                                                                    | Fecha (CET)                      | Estado | Descargar              | Etiquetas      | Notas |  |  |  |  |

# MANUAL **DE WHATSAPP A PDF** EN 3 PASOS

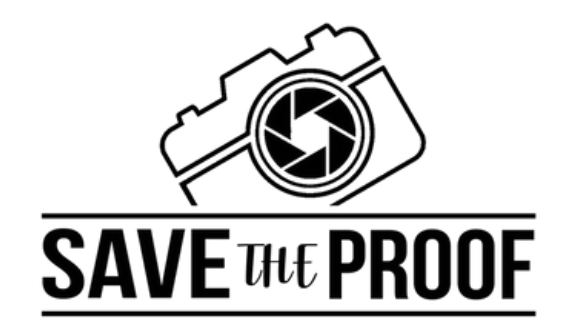

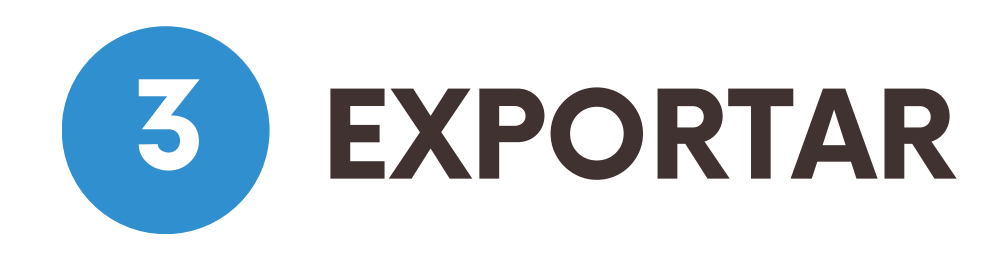

El sistema comenzará a transcribir el chat a PDF, y, una vez finalizado, podrás descargarlo haciendo clic en "Download". El archivo se guardará en la carpeta de descargas de tu ordenador.

|                                                                                                    | ≡                                                                                                    |                     |        |                                  |                   |  |  |  |  |
|----------------------------------------------------------------------------------------------------|----------------------------------------------------------------------------------------------------|---------------------|--------|----------------------------------|-------------------|--|--|--|--|
|                                                                                                    | Nueva exportación de WhatsApp a PDF                                                                                                    |                     |        |                                  |                   |  |  |  |  |
| 🗰 Mis certificados 🛛 🗸                                                                                                    | A El propósito de esta herramienta es únicamente facilitar la legibilidad de los chats de WhatsApp exportados. Save The Proof no pued                                                       |                     |        |                                  |                   |  |  |  |  |
| 🕈 Automatizaciones 🗸 🗸                                                                                                    | manipulación por parte del individuo que realiza la exportación desde el dispositivo móvil. Te recomedamos que leas el artículo: ¿Por q con total validez legal conversaciones de WhatsApp. |                     |        |                                  |                   |  |  |  |  |
| Balance                                                                                                    |                                                                                                    |                     |        |                                  |                   |  |  |  |  |
| 🗲 Herramientas 🗸 🗸                                                                                                    | Importar chat                                                                                                    |                     |        | Selecciona fechas                | Selecciona fechas |  |  |  |  |
| S WhatsApp a PDF Nuevoll Guarda el número de SaveTheProof +34 613 44 66 29 en la agenda de tu teléfono y a Guarda el número de SaveTheProof +34 613 44 66 29 en la agenda de tu teléfono y a G |                                                                                                    |                     |        |                                  |                   |  |  |  |  |
| Almacenamiento                                                                                                    |                                                                                                    |                     |        | Generar código para iniciar expo | rtación           |  |  |  |  |
|                                                                                                    | Mis WhatsApps                                                                                                    |                     |        |                                  |                   |  |  |  |  |
|                                                                                                    | ID 🕸                                                                                                    | Fecha (CET)         | Estado | Descargar                        | E                 |  |  |  |  |
|                                                                                                    | 1482                                                                                                    | 08-01-2025 14:37:52 | ready  | Download                         |                   |  |  |  |  |
|                                                                                                    |                                                                                                    |                     |        |                                  |                   |  |  |  |  |

# MANUAL **DE WHATSAPP A PDF** EN 3 PASOS

C

le garantizar que el contenido de los chats no haya sido objeto de

qué los testigos online no podemos certificar WhatsApp? 🛽 si necesitas certificar

Exportar a PDF ón envíanos un WhatsApp con el siguiente código: Notas tiquetas ð Descargas

PDF

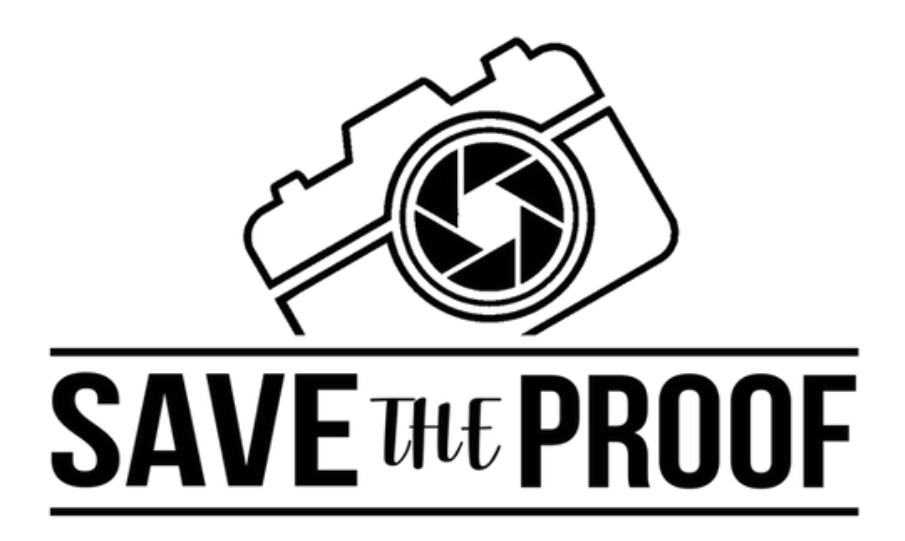

# i MUCHAS GRACIAS POR USAR WHATSAPP A PDF !

Te esperamos en <u>SaveTheProof.com</u> ;-)

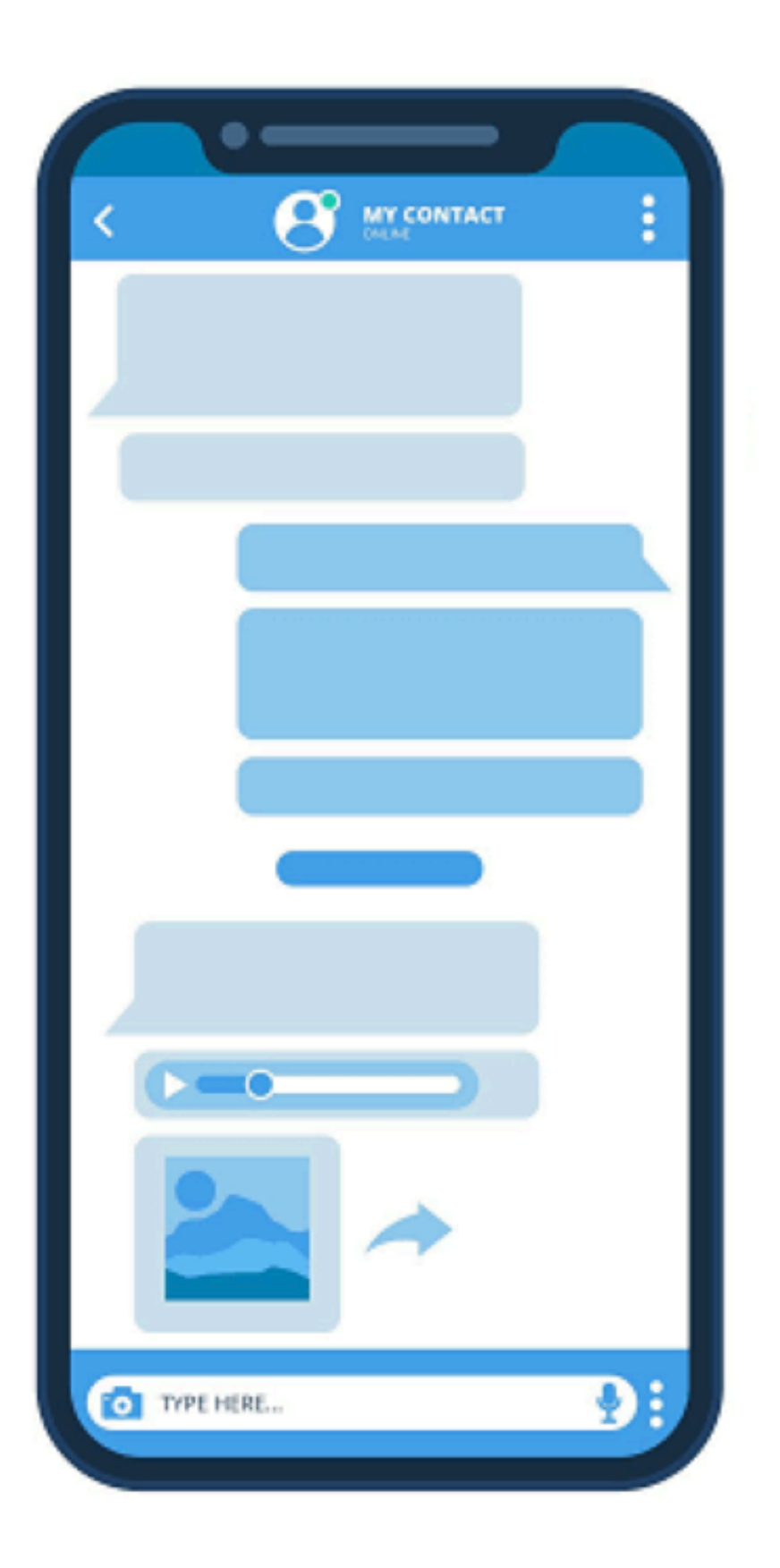

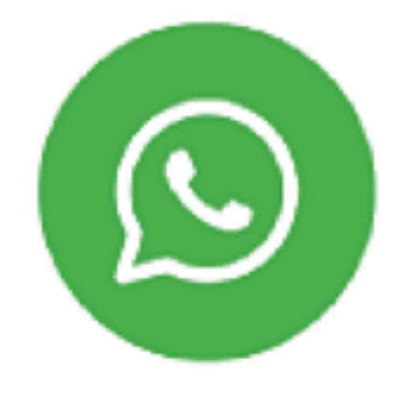

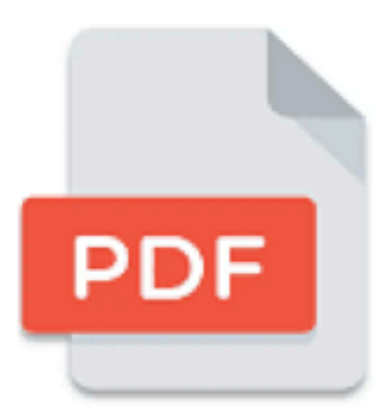